\* Calls made from within the UK mainland network and mobile networks are free. International call costs vary.

We're registered in England at 81 Newgate Street, London EC1A 7AJ, UK (company number 1800000) Smart Baby Monitor with 5 inch colour screen (09/20) Issue 5

Available in other formats including braille, large print or audio CD. If you would like a copy, please call 0808 100 6554<sup>\*</sup>.

© British Telecommunications plc 2020

• The Parent unit might not be fully charged - make sure it's charged Disposing of your old electrical and electronic equipment • The Parent unit might be out of range of the Baby unit – try moving it • Large obstructions or other electrical devices might be affecting the signal

statutory rights

ht com/smartcontrols/help

are now ready to use.

the Parent unit on.

turn it on.

The Parent and Baby unit are automatically linked so they

Press the **O Power** button and hold for 2 seconds to turn

5 Move the Parent unit at least one metre from the Baby unit.

4 Slide the On/Off button on the side of the Baby unit up to

mains power socket and switch the socket on. Please use

3 Ensure you have good wi-fi signal. Try moving the Baby unit closer to the

My Parent/Baby unit is making a high-pitched noise. What should I do?

The units might be too close together. Make sure they're at least one metre apart.

• The units are too far apart - try moving them closer together (but not closer

• The battery in the Parent unit isn't charged – try charging it for 12 hours

• Software updates are in progress, the unit may beep for several minutes

Why is the Parent unit not making any sounds even though there's noise

between the Parent and Baby units. Try moving the Baby unit away from

You only need to tap/press the pan arrow once (left or right) and let the camera

camera pan fully left, then right, and then back to centre. Pressing the buttons

more than once will make the camera keep on panning. Note: The Parent unit

works differently; you have to keep the arrow button pressed to pan the camera.

obstructions, including electrical appliances like TVs or mobile phones

Baby unit's camera keeps on moving when I try to pan using the app

pan automatically in small steps. The dot in the middle button makes the

- try moving the Baby unit away from things like that

• Other electronic items, like TVs and mobile phones, are causing interference

4 Check that your internet connection is working as expected. If not, try

Broadband router until set-up is complete.

restarting your Broadband router.

Why is my Parent unit beeping?

The Parent unit beeps when:

The Baby unit is turned off

coming from my baby's room?

• The speaker volume might be switched off

closer (but not closer than one metre)

than one metre)

(for 12 hours)

3 Plug the cable into the Baby unit, then plug it into the

power supply unit item code 089010.

Any closer and you might get audio teedback sounds.

Fold out to continue set-up

Troubleshooting

Check that:

(for 12 hours).

**3** Both units are turned on

them back in can help.

Can't find the app on the store

'Phone' section of the App Store.

1 Make sure the Baby unit is switched on.

5 Make sure your wi-fi password is correct.

Baby unit does not connect after set-up

3 Move the Baby unit closer to your router.

within the camera settings menu in the app.

Do you hear an error code during set-up?

1 – 2m of the Baby unit when in set-up mode.

2 Check that the Home Wi-Fi password entered is correct.

4 Make sure your internet is working.

Poor video quality

Try the below:

2 For iPad/iPhone, check Bluetooth is activated.

1 Try turning your Parent unit off during set-up.

2 Baby unit may be out of wi-fi range of your router.

3 Move your Baby unit nearer the wi-fi access point.

4 Make sure your tablet/smartphone is near the Baby unit.

My Parent/Baby unit isn't working. What should I do?

**1** Power cables are plugged in and switched on at the wall socket.

2 The Baby unit is plugged in and the Parent unit battery is fully charged

4 The Parent unit isn't too far from the Baby unit (large obstructions or other

electrical devices might affect the signal between the Parent and Baby unit).

5 Unplugging the power cables, waiting about 15 seconds, and then plugging

Search BT Smart Controls app, to find it. For Apple iPad users, search in the

Video guality depends on the bandwidth of your connection, especially when

using over a mobile network. If you permanently get poor quality, you could try

setting the Baby unit's camera to a lower video quality. This option is available

1 Try the set-up again and ensure your tablet/smartphone are within

Can't connect the Baby unit to wi-fi network during set-up

where you bought your baby monitor. 0808 100 6554\*.

Android, Google Play and the Google Play logo are trademarks of Google LLC.

Apple and the Apple logo are trademarks of Apple Inc., registered in the US and other countries.

For Apple iPad users, search in the 'Phone' section of

8 Coi naive slote app now. Compatible with 10 S

Smart Baby Monitor from your smartphone or tablet.

On your smartphone or tablet, download the tree

The Smart Controls app allows you to control your

Set up your BT Smart Controls app

and above, Android<sup>™</sup> 5 and above.

**Need more help?** 

.201 Store is a service mark of Apple Inc.

App Store

the App Store.

Our dedicated advisors are more likely to be able to help you than the retailer

If you cannot find the answer to your question online, call our free Helpline.

Frequently asked questions are available online at bt.com/smartcontrols/help

eld algood

The Government has a legal requirement to minimise the unsorted waste disposal of electrical and electronic equipment and to maximise its senarate collection and environmentally sound management. The symbol shown here and X on a product, means you shouldn't throw it in your normal rubbish at the end of its working life.

This product may contain substances that could

be harmful to people or the environment if it's

not recycled correctly. Check with your retailer

neglect, tampering with the equipment, or any attempt at adjustment or repair other than through approved agentsThis guarantee doesn't affect your

To find out what to do, if your monitor is in

or outside of the 2 year guarantee, go to

- partners as instructed This quarantee doesn't cover any problems caused by accidents, misuse, fair wear and tear,
- of purchase · Your product is returned to BT or one of our
- the 2 year guarantee period · You'll need your receipt or other proof

- Guarantee conditions:

Guarantee Your Smart Baby Monitor with 5 inch colour

screen is guaranteed for 2 years from when you bought it. This means we'll either repair it or

replace all or part of the product if it's not working properly. If you bought the product more than

- 28 days ago, we might replace it with a refurbished or repaired one.
- The guarantee only covers problems found in

**General information** 

# Let's get started **Smart Baby Monitor** with 5 inch colour screen and smartphone app

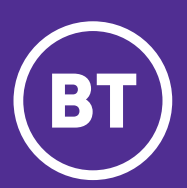

# \i/ Start here

## Keep for future reference Important safety and care instructions

.900 sterrence. notionation and using it. Keep these instructions read the following instructions carefully before comply with European safety standards. Please Your Smart Baby Monitor is manufactured to

## UOIZEZOI DUE UOIZEIIEZSUI

- For indoor use only in UK and Ireland.
- (e.g. away from radiators, window sill or other Position all parts away from heat and sun
- Keep area ventilated (e.g. don't put in .(tod tep neo doidw themquipe leontoel).
- Keep device and cables out of young childrens ents with objects or thick carpets. cupboards or back of sofas) and don't block any
- olace any parts inside a cot, bed or plaype reach – at reast one metre away. And never
- τοις specific device; contact our neipdesk if you Only use power adapters provided by BT for
- Electronic devices hate liquids; don't place ruemecenent.
- Product may cause scratches or marks it placed rear sources of water or splashes. devices and power adapters in damp areas or
- beniupar fi tem e no eselq ;(zsirdet etssileb on tragile surfaces (e.g. veneered wood or
- .)"U4 bns U neewted Designed for use at room temperatures
- eruonanew .g.e) erendsomse eigemment e Don't use near flammable substances or in
- .(906760 ro
- before using or installing where restrictions may This device uses wireless technology; check

## sietidsou ui se uons Aidde

- Treat all parts with care; no shock or vibration, esnenetniem bne erec
- Kegularly check your product for damage to sand don t pull of twist any cables.
- ensure small parts aren't exposed.
- TOP THE LENS; DO NOT USE WATER, CREMICAIS DUST WITH A SOTT ON YOUR (A MICROTOPIC CIOLIN

- Бипеациало any parts or any vents that could cause Regularly check that objects don't cover
- trom extreme heat or cold. • When not in use, store in a dry place and away

### sburnsew

- Switch off your electrical socket if it is safe to do yləteldəmmi əsu əuntroosib ,bəpemeb reaqqa It any parts of your product or any cables
- unarantee section of the user guide. so and contact our helpdesk. See terms in the
- bne stred eldeeoivree are no serviceable parts and Don't try to open your devices or power
- Final the set of the set of the you risk an electrical shock.
- When used to monitor property, this product substitute tor responsible adult supervision
- appricable laws if you want to use your camera You must have permission and comply with Where to safeguard your property. isu r a substitute tor insurance or appropriate
- If you've got a pacemaker please check with property or privacy. in places where it may affect someone else's
- get in touch with our helpdesk to discuss a may indicate a loose temperature sensor. Please 0°C/32°F on the display of your parent unit, it If the temperature is not appearing or shows as your doctor before installation.

## Battery safety information

- Take care when disposing of your product. The ueea Lepairs, get in touch with our heipdesk. The battery can't be removed or replaced. If you
- riammable liquid or gas. pressure as the battery may explode or leak Don't subject the product to extremely low air oven or is crushed or cut. battery could explode if placed in a fire, a hot

γοω τρελ μυκ το εαch οτλει.

Seprer s'ted What's the range?

uoijisod jųbudn

qiT V

I hick walls and doors reduce the units' range and affect

up to 250 metres outdoors and up to 20 metres indoors.

tor a short time. Io charge the Parent unit in the shortest

take about 30 minutes to charge enough for you to use it

throughout the night. When the battery gets very low, it'll

power socket if you're going to use for longer than this or

The battery life on a single charge lasts up to 4 hours.

2 Rotate the antenna on the back of the unit to the

unit off and leave to charge for 12 hours. Please use power

will turn on automatically, press the **O Power** to turn the

**1** Plug the power cable into the Parent unit, then plug it into

the mains power socket and switch the socket on. The unit

.010680 soot moti tinu viqqus

Set up your Parent unit

to find out how to recycle your old equipment,

or if you've bought something from us that has the crossed out wheelie bin symbol on it and it's

similar to the kit you don't need any more, you

can send us your old kit and we'll get rid of it in

Here's the address: WEFE Take Back Scheme.

We're not responsible for the costs of returning

items. If you don't wish to return kit to us, lots

If you're a household user, you can also take it to

your local recycling centre - go to recyclenow.com

to find the one nearest to you. Please dispose of

this carefully and help to protect our planet.

The Smart Baby Monitor contains code that

is covered by the GNU General Public License (GPL). In accordance with the GPL, BT has made

the relevant code available for download at

Hereby, British Telecommunications plc declares

that the radio equipment type Smart Baby

Monitor with 5 inch colour screen (096030)

is in compliance with Directive 2014/53/EU.

The item code for both power supply units is

The full text of the FU declaration of conformity

Frequency band Maximum RF power

Parent unit: 20dBm

CE

2400 - 2483.5 MHz Baby unit: 20dBm

089010. (model: BLJ06W050100P1-B).

is available at bt.com/smartcontrols/help

Radio transmission information

**Radio Equipment Directive Declaration** 

of electronics shops have their own 'take back

schemes where you can recycle very small

an environmentally friendly way

Website address: bt.com/weee

electrical and electronic goods.

bt.com/help/gplcode

of Conformity

Northallerton, DL6 7ZY.

BT Returns, BT DF, Darlington Road,

We recommend you keep the cable plugged into the mains

amount of time, turn it off while it's charging.

The maximum range between your Parent and Baby units is

# Inuocose prite app and create account or log in with existing account.

.901 a new device.

confirm if we see a log

we'll always ask you to

mobile phone number.

layer of security as

Entre an extra

email address and

app to validate your

2 Follow the steps in the

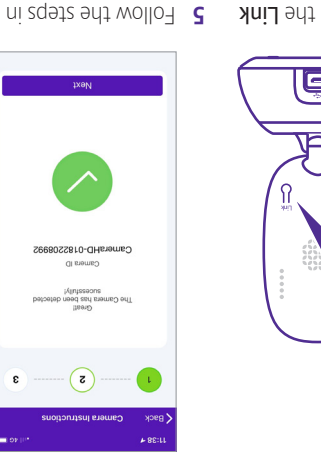

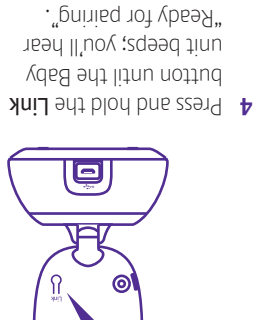

front of the unit 9ht no thgil 9hT

flashes orange.

 $\bigcirc$ 

JUIJ

# Jinu the Parent unit

sub menus and press **OK** to select displayed, press **OK**. Use **Up** or **Down** to scroll through the Left and Right arrows. When the menu option you want is Press Menu. Scroll through the menu options using the

·əpuənbəs ui Z lle veld neo uov no mont escondo of seidellul Z ere ere are 5 lullabies to choose from or you can play all 5

- 1 Press Menu, b is displayed, press OK.
- play all five, then press **OK**. **2** Press Up or Down to choose the Iullaby 1-5 or press  $3^{\circ}$  to
- ${\bf 3}~{\rm Press}~{\rm Up}$  or  ${\bf Down}$  to select the volume from 1–3 and press
- To stop the lullaby playing, select O.

### Talk to your baby Press to increase

finished speaking.

at the bottom right corner. Release the button when you've the Parent unit's microphone. The 🖞 icon will be displayed Press and hold down Talk on the Parent unit and speak into

to your baby. hold to talk Press and speaker volume.

# Pan left/right

the Baby unit press and hold the direction arrows to move the camera on To enter/exit the pan mode, press OK. When in pan mode,

## tuo/ni mooZ

the **OK** button to exit the menu Down to select the zoom level and press OK. Then press arrow to display the 🔍 and press OK. Then press Up or To enter zoom mode, press Menu, then press the Right

### Set a reminder

it for 2, 4 or 6 hours. do, for example when your baby's next feed is due. You can set You can set an alert to remind you of something you need to

- I Press Menu, then press Right to display OK.
- 6H), then press OK to save. The 🖸 will be displayed on the 2 Press Up or Down to select the reminder time (2H, 4H or
- 3 To cancel the alert, select O.

top right of the screen.

button is pressed during 1, 3 or 5 minutes. this setting, the screen will turn off automatically when no You can set the screen to turn on by pressing any button. On Vilia Set the screen to turn on and off automatically

## 1 Press Menu, then press Right to display 📶 and press OK.

- 2 Press Up and Down to select 1, 3 or 5 minutes and
- bress OK.
- If you want to set the screen on all the time, set the screen 3 To turn the screen back on at any time, press any button.

# . Official to off O.

# Setting up voice control

# Link to your Amazon Echo

- .qq6 **6x9IA** ruov n9q0 **1**
- 2 Open the Skills tab.
- 3 Search 'BT Smart Controls'.
- Click Enable then log in with your BT Smart
- Controls account.
- 5 To get started try saying "Alexa, ask Smart Controls".

# Link to your Google Assistant

- I Open the Coogle Assistant app.
- 2 Say "Hey Google, talk to Smart Monitor".
- 3 It will then ask you to link your account. Just say "Yes".
- Log in with your BT Smart Controls account.
- 5 To get started try saying "Hey Google, talk to

# ."notinoM trem?

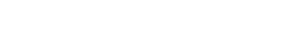

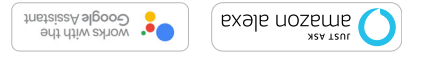

oogle Home, Coogle Assistant virtual personal assistant and the Coogle logo are trademarks of Coogle LLC. Amazon, Alexa and all related logos are trademarks of Amazon.com, inc. or its affiliates.

# Turn sound activated screen mode on or off

standby mode first to 1, 3 or 5 minutes as described above. if noise is detected. To use this feature, you need to set the from the Baby unit. If it's set to Off, the screen will stay off even When set to On, the screen will turn on if noise is detected

videos are normally saved.

prightness settings)

neq bəzinotoM 🕡

Ydallul Yalq 🚺

Alet of douch to talk

\*\*Jonkana Take snapshot \*\*

Motorised pan

Touch to talk

Play lullables

Pinch to zoom

App features

noisiv thein •

Key camera icons

Temperature alarm notifications

Sound detection notifications

Motion detection notifications

Take snapshots/videos\*\*

View live video stream

wooz 🜔

to your device where your photos/

\*\* Snapshots and videos are saved

, spnittes znoitschiton) zpnitte2 🔅

- I Press Menu, then press Right to display de and press OK.
- and press OK. 2 Press Up and Down to select  $\checkmark$  (for On) or  $\bigstar$  (for Off)
- 3 To turn the screen back on at any time, press any button.

## Temperature sensor

displayed at the top of the Parent unit screen. The reading from the temperature sensor on the Baby unit is

## :For C the semperature display from C to F:

2 Press Up or Down to select °C or °F, then press OK.

# Other screen icon descriptions

danal strength

👤 Baby unit identification number e.g. Baby unit 1

uo punos (🏠

# 숙 Mute

when charging) Eattery status (Full battery shown, scrolling

> OK to save. .unsm sht ui uoiido ue Press to select səidallud

the menu or left or right in Press to move

nuəm ənı nı when you're nb or down Press to scroll brightness level. decrease the to increase or

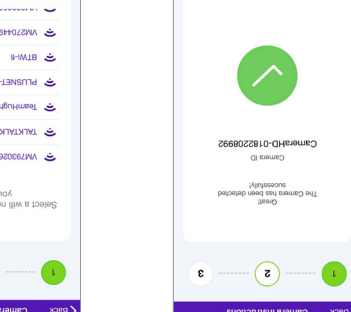

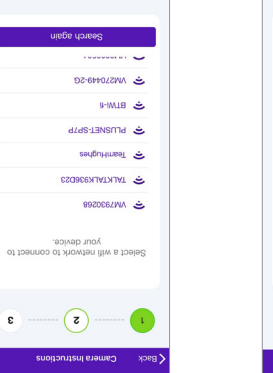

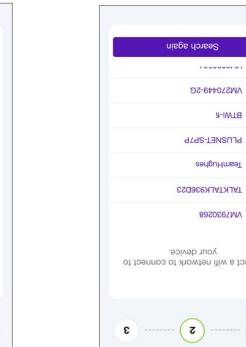

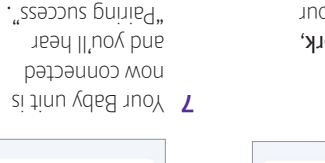

roobtuO - grinofinoM emoH

λαίεδ γιη βολολη

.

 $\bigcirc$ 

---- **z** 

Wi-Fi password. then enter your Wi-Fi network, your Home 6 Next, select

get it all connected as your router and in the same location tinu ydea 9dt qu tec qiT☆ your Baby unit. the app to detect

before moving to the

baby's room.

The portant .snoitoursei follow the on-screen bne tinu yde8 wen e top right corner to add set-up, tap the + in the 3 Once your account is

# unsm sht pnisU

Press Menu to exit and return to the main monitoring screen

## Set up continued...

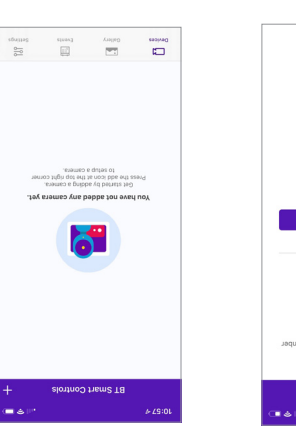

is activated. check Bluetooth ,9non9i/b69i no7

| 040045                    | 000 044 000(                                                                      |
|---------------------------|-----------------------------------------------------------------------------------|
|                           |                                                                                   |
|                           |                                                                                   |
|                           |                                                                                   |
|                           | SIGN UP                                                                           |
| •                         | civeS to armeT arth ritiw aange I                                                 |
| t teest te .<br>.xedmun t | Pasawad must contain 8-00 characters.<br>Pagercase letter, 1 lowercase letter and |
| ۲                         |                                                                                   |
| ٢                         |                                                                                   |
| -                         | redmun eldoM 88+                                                                  |
|                           | Ism3                                                                              |
|                           | ememeeU                                                                           |
|                           | (T8)                                                                              |
|                           | >                                                                                 |
| (■ ▲ I <sup>P</sup> )     | 12:03                                                                             |

that option. Controls account, select already have a Smart product from BT. If you your first Smart Controls an account if this is T Open the app. Lreate

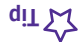

an account. You will need to create those details to log in. services, so you can't use to any other existing BT Smart Controls isn't linked

# Get to know your Parent unit

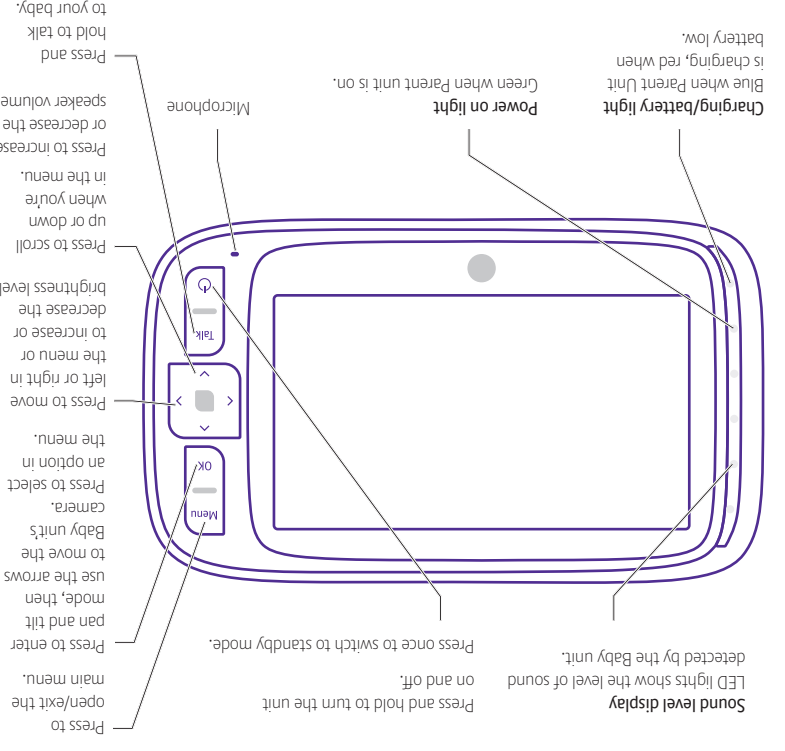

. The  ${\cal L}$  icon will be displayed at the top of the screen.

Images are shown in black and white.

noisiv theiN